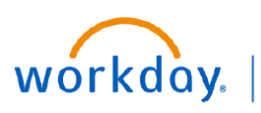

#### VUMC BUSINESS EDUCATION

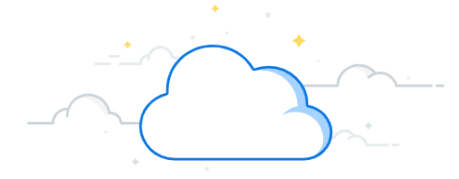

## Wage Index Reporting

When adding a requisition for non–VUMC staff paid on an Invoice for their labor in Workday, follow the steps below to capture hospital wage index information for the Medicare Cost Report.

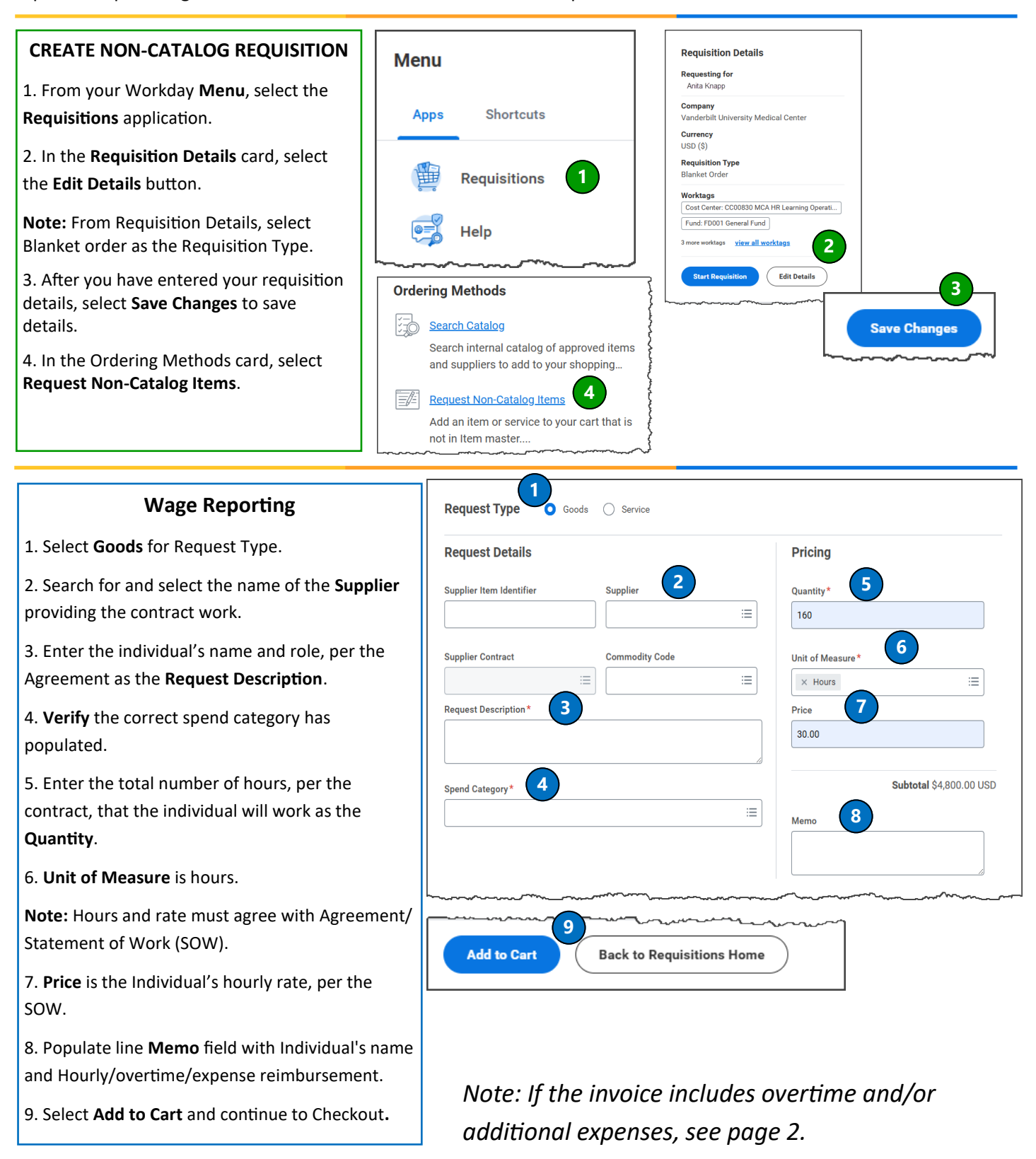

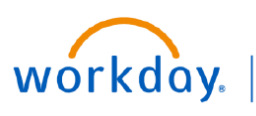

### VUMC BUSINESS EDUCATION

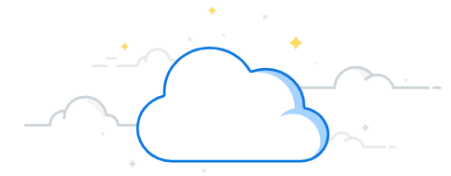

# Wage Index Reporting

#### Overtime

If you are also paying OT, repeat steps 1-9 above with the appropriate OT rates. Or, add a line for OT from the checkout screen by following the steps below:

- 1. Select your cart in the upper-right corner.
- 2. Select Checkout.

3. In the **Goods** section you will see the line you just entered.

4. Click the plus icon to add a row.

5. Enter the individual's name and role, per the Agreement in the **Description.** 

6. Enter the correct Spend Category.

7. Enter the total number of hours, per the SOW, that the individual will work OT as the **Quantity**.

- 8. Unit of Measure is hours.
- 9. Unit Cost is the Individual's OT rate, per the SOW.
- 10. Continue to add Expenses, or Select Submit.

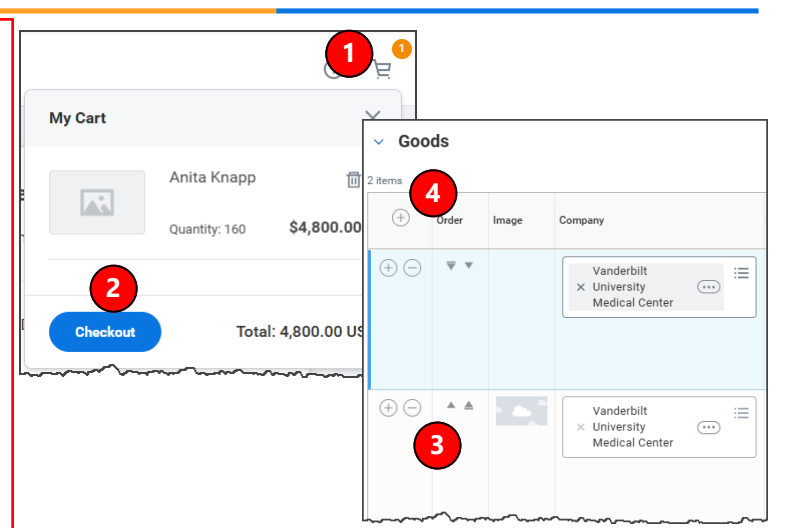

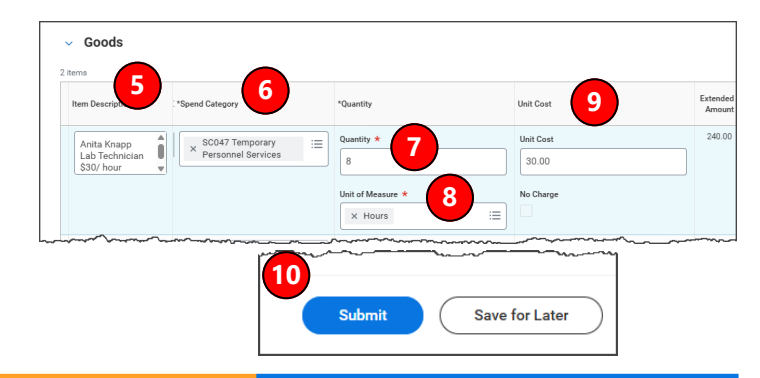

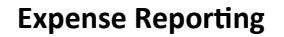

Expenses are added in the same way, but should be on a Service req. Add them as above, or follow the steps below to add an expense line at checkout:

1. From the Checkout page, scroll down to the **Service Section**.

2. In the Service section Click the plus icon to add a row.

3. Enter the description of the expense in the **Item Description**.

- 4. Enter the appropriate Spend Category.
- 5. Quantity is 1.
- 6. Unit of Measure is Lot.

7. **Unit Cost** is the <u>total</u> cost of the expense.

8. Select Submit.

| +                                                                                                    | 2          | Company                                    | يەرىغىرەلىي                                                  |                                            |
|----------------------------------------------------------------------------------------------------|------------|--------------------------------------------|--------------------------------------------------------------|--------------------------------------------|
| (†) ( <b>-</b> )                                                                                                    | ▼ ▼        | Vanderbilt<br>× University<br>Medical Cent | er 📰                                                         |                                            |
| and the second second s |            |                                            |                                                              |                                            |
| escription 3                                                                                                    | *Spend Ca  | tegory 4                                   | *Quantity <b>5</b>                                           | Unit Cost                                  |
| vel Expenses                                                                                                    | *Spend Ca  | tegory 4                                   | *Quantity <b>5</b><br>Quantity <b>*</b>                      | Unit Cost 7<br>2,000.00                    |
| Jescription 3                                                                                                    | *Spend Ca  | tegory 4                                   | *Quantity *                                                  | Unit Cost<br>2,000.00<br>No Charge         |
| 3<br>Description                                                                                                    | *Spend Car | tegory 4                                   | *Quantity 5<br>Quantity *<br>1<br>Unit of Measure *<br>X Lot | <br>Unit Cost Unit Cost 2,000.00 No Charge |